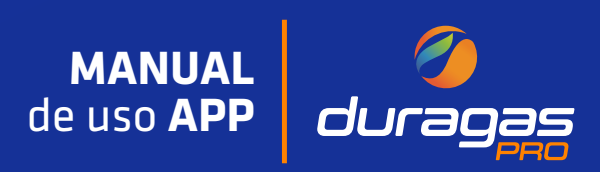

### ÍNDICE

Introducción

Registro de usuario

Inicio de sesión

Restablecer contraseña

Pantalla principal

Consultar pagos pendientes

Solicitar pedido

Revisar mis notificaciones

Consultar instalaciones registradas

**Reportar incidencias** 

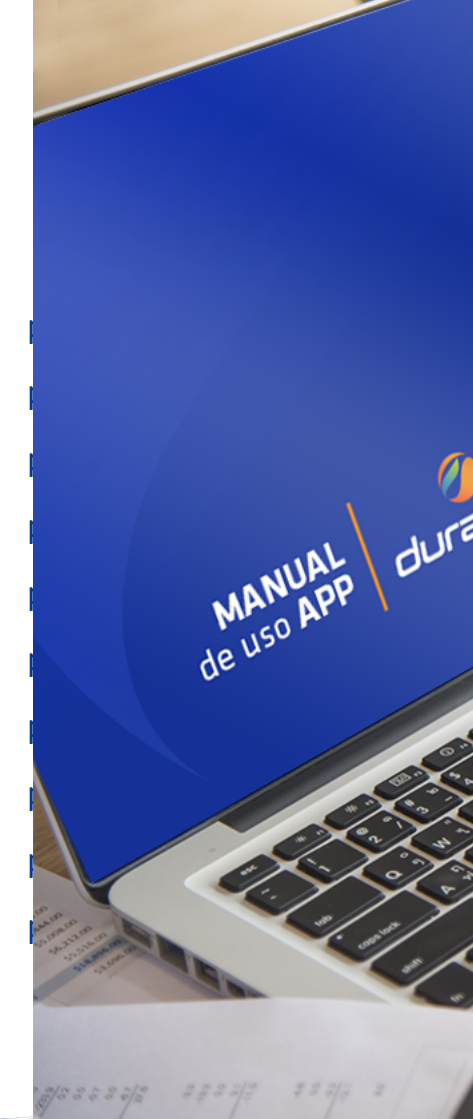

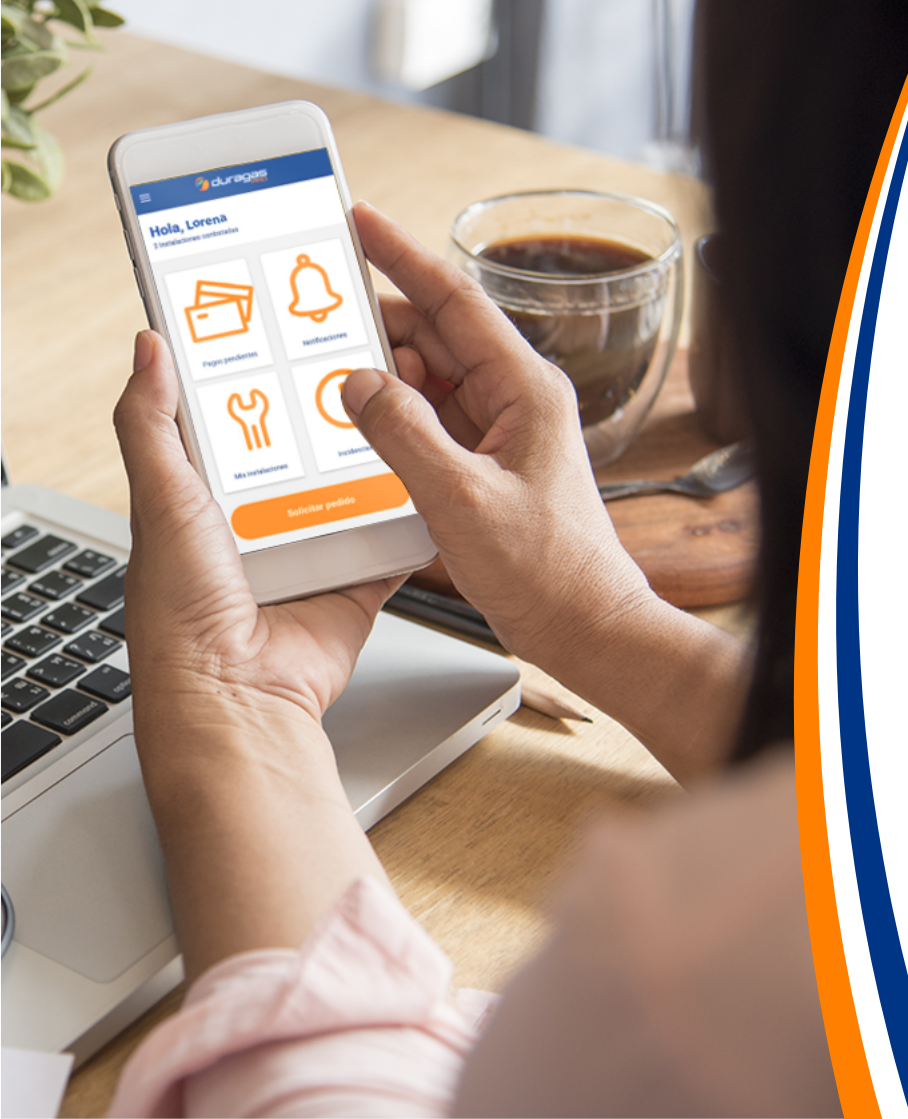

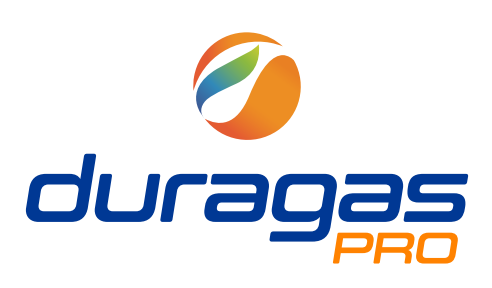

Innovamos para ofrecerte nuestros servicios donde quiera que estés, con la APP Duragas PRO podrás realizar pedidos de gas, revisar valores pendientes, efectuar requerimientos y conocer tu estado.

#### Encuéntranos en el APP store o en Google Play

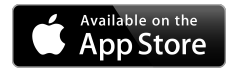

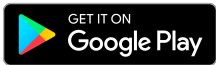

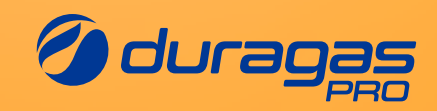

## Registro de usuario

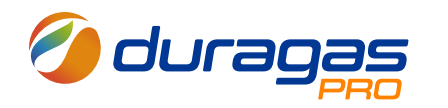

### App móvil **Registro de usuario**

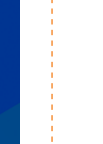

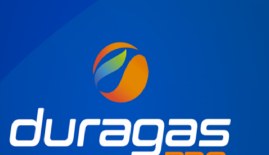

Inicia la aplicación

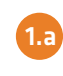

1.b

Ci qúa no ti

Si aún no tienes una cuenta, haz click en "Registrate aquí"

Si ya tienes un usuario y contraseña

haz click en "Iniciar sesión" -----

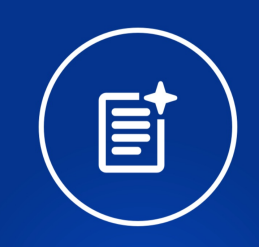

#### Realiza pedidos

Solicita tus pedidos de forma rápida y sencilla. Recuerda que el indicador del nivel del tanque debe estar al 30% para asegurar la continuidad del suministro.

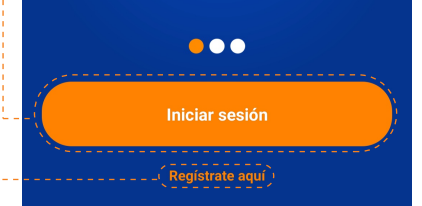

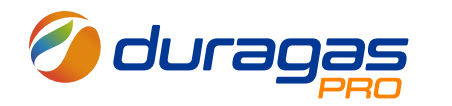

### App móvil **Registro de usuario**

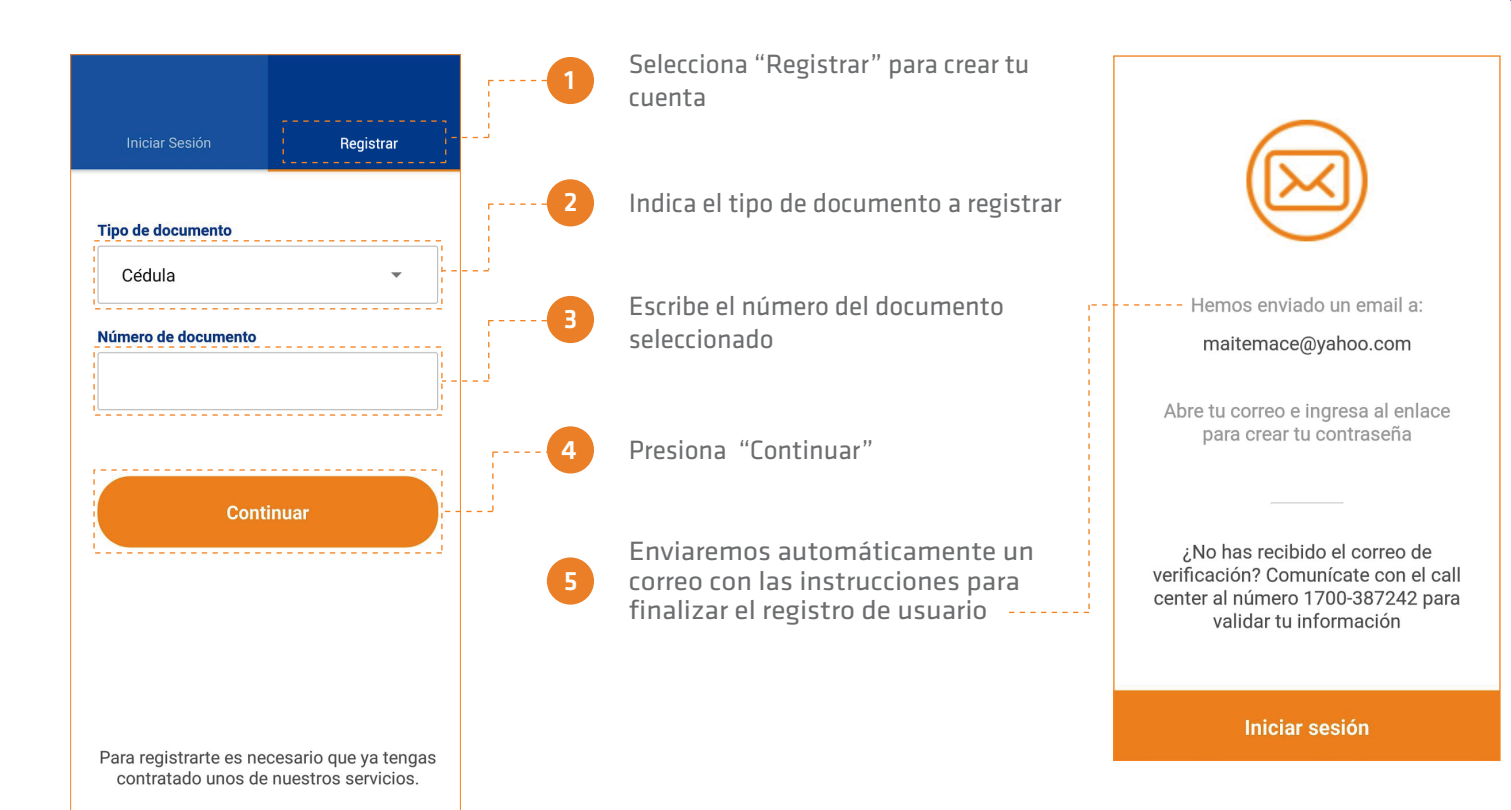

p.4

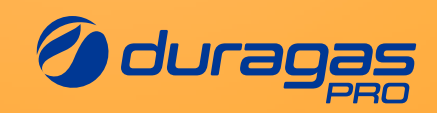

### Inicio de sesión

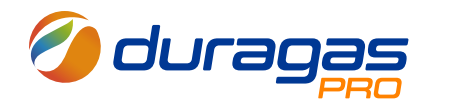

### App móvil **Inicio de sesión**

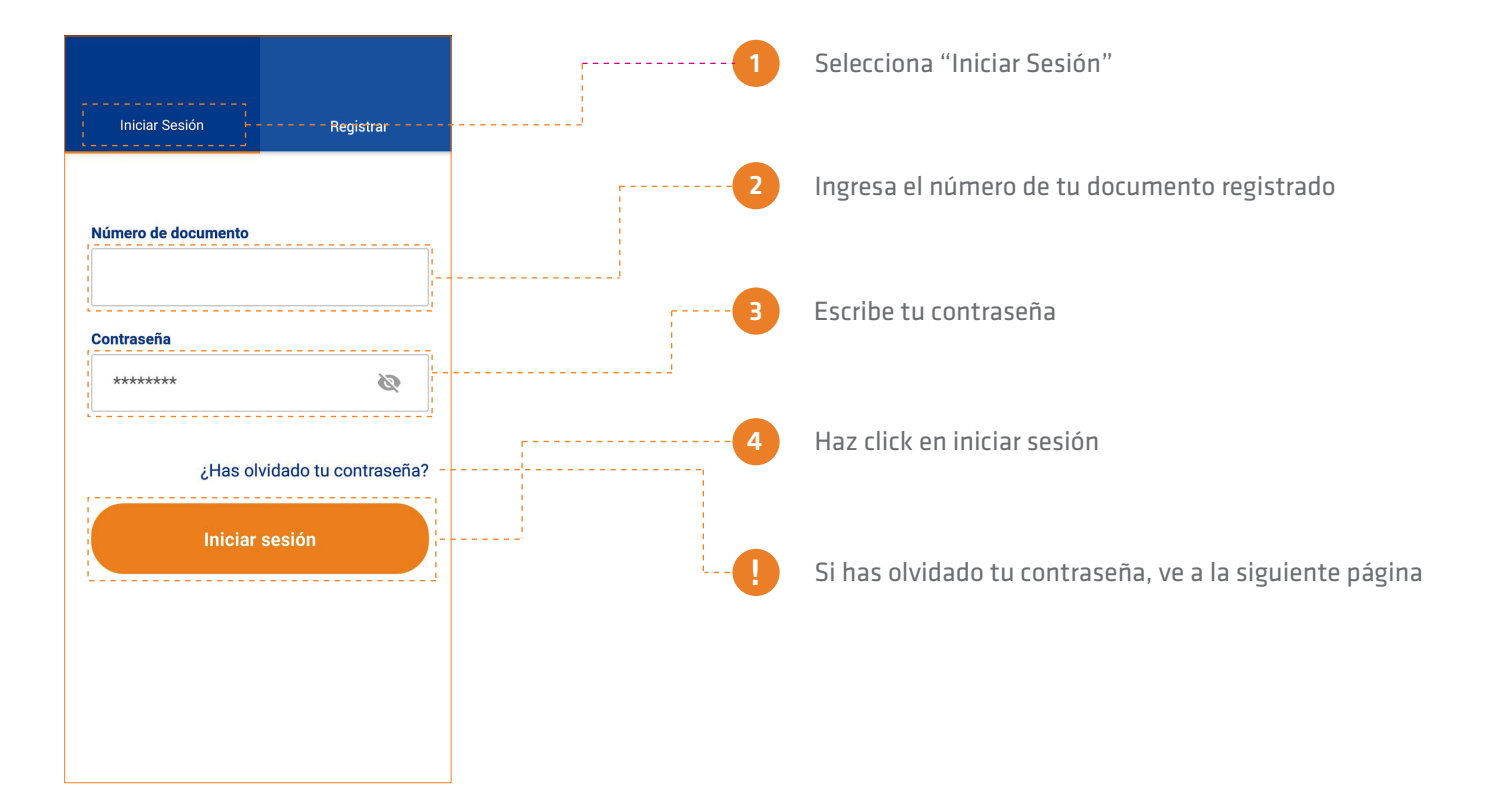

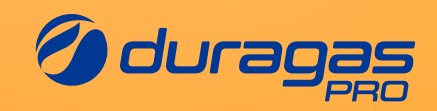

## Restablecer contraseña

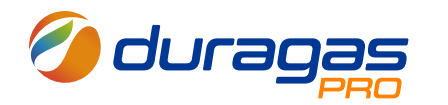

### App móvil Restablecer contraseña

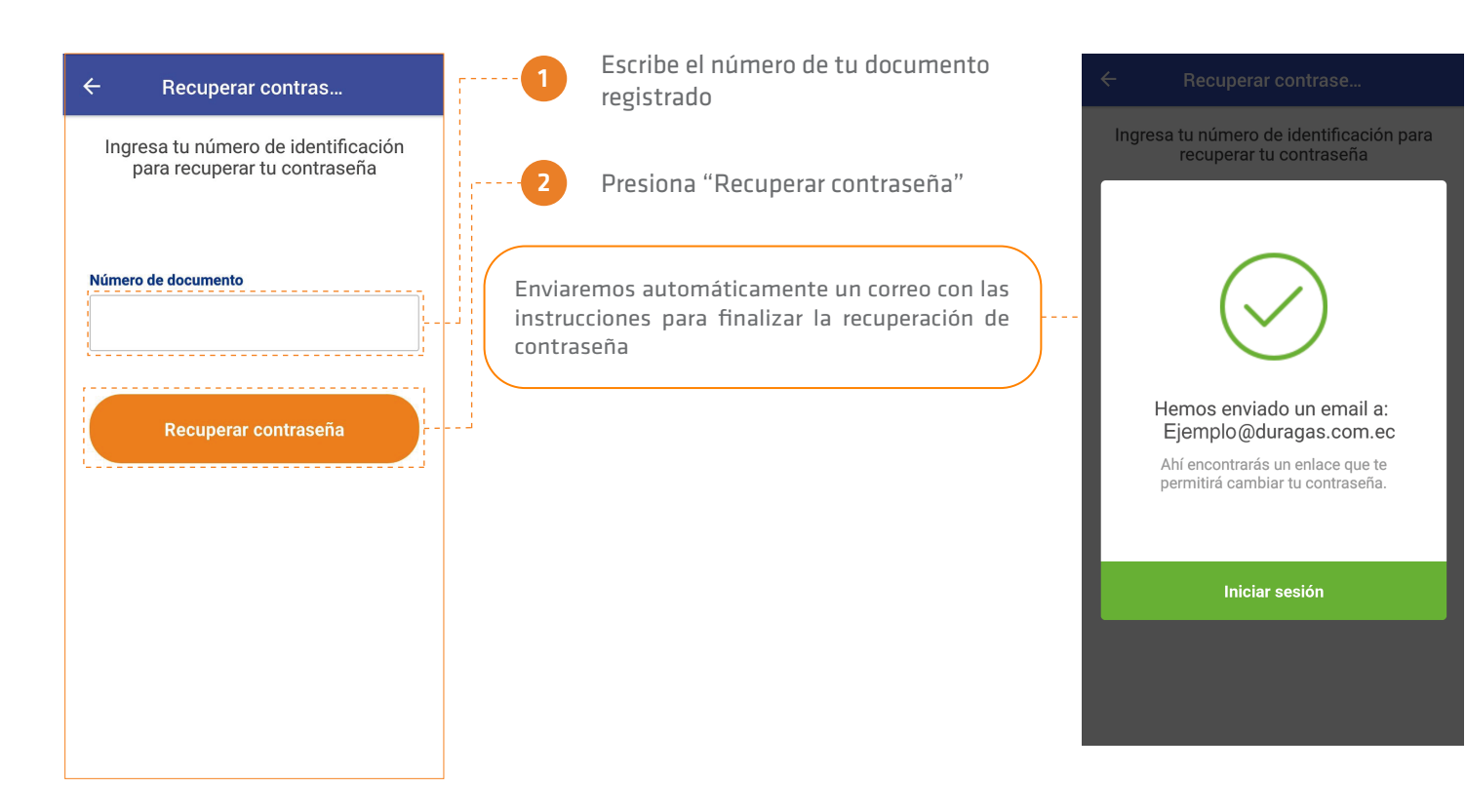

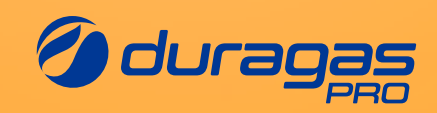

# Pantalla principal

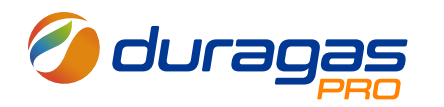

### App móvil **Pantalla principal**

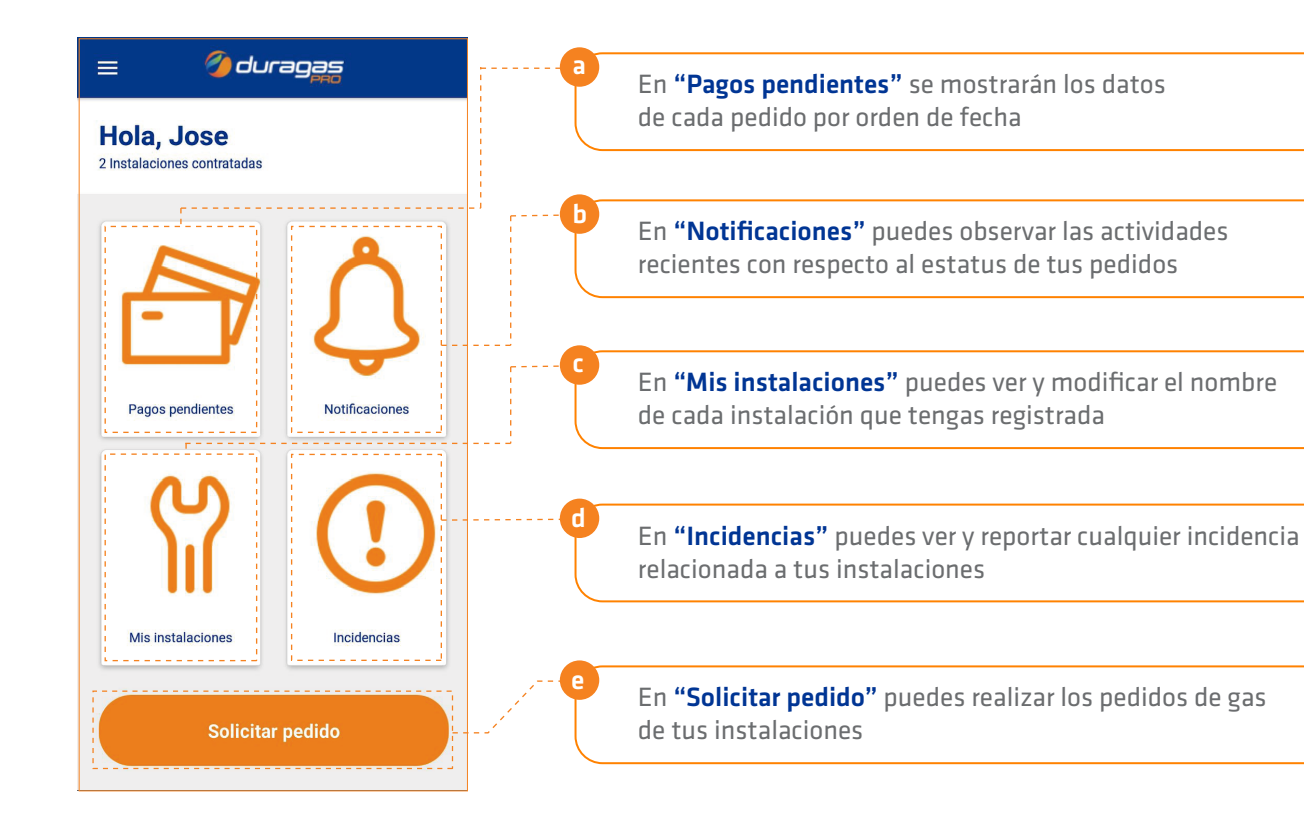

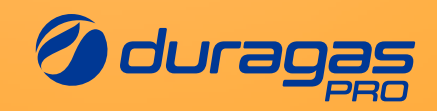

### Consultar pagos pendientes

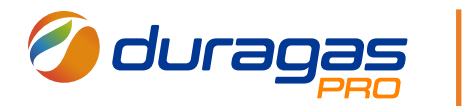

### App móvil Consultar pagos pendientes

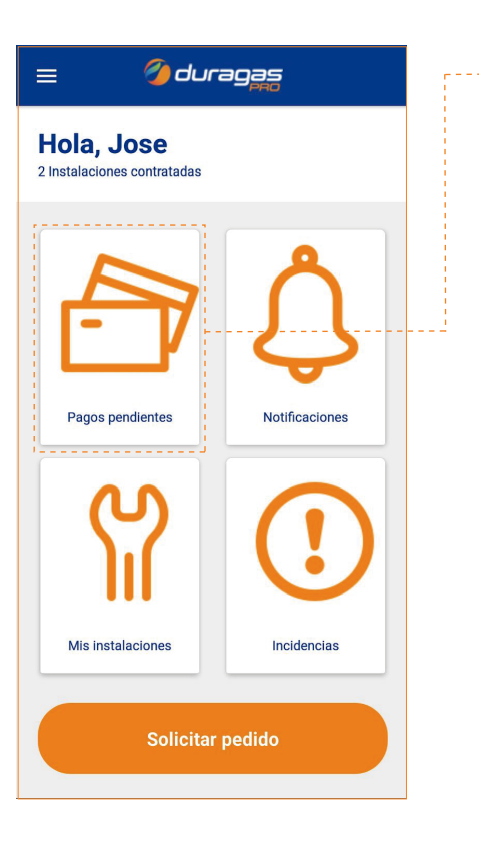

| botón "Pagos pendientes"                                                                          |
|---------------------------------------------------------------------------------------------------|
| En la ventana de pagos pendientes, se<br>mostrarán los datos de cada pedido por<br>orden de fecha |

En la pantalla principal selecciona el

| ← Pagos pe                      | endientes          |
|---------------------------------|--------------------|
| <b>0091001295</b><br>Casa1      | \$131.31           |
| Número de factura               | 001015-000195247   |
| Fecha de emisión                | 8 de feb. de 2019  |
| Fecha de vencimiento            | 10 de mar. de 2019 |
| <b>0091001296</b><br>Restaurant | \$6.37             |
| Número de factura               | 020009-000024007   |
| Fecha de emisión                | 21 de jul. de 2018 |
| Fecha de vencimiento            | 20 de ago. de 2018 |
| 0091001296<br>Restaurant        | \$36.11            |
| Número de factura               | 001015-000188306   |

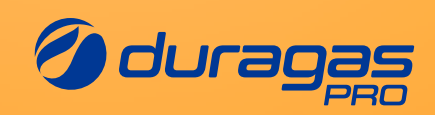

# Solicitar pedido

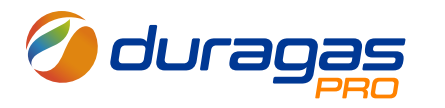

### App móvil Solicitar pedidos

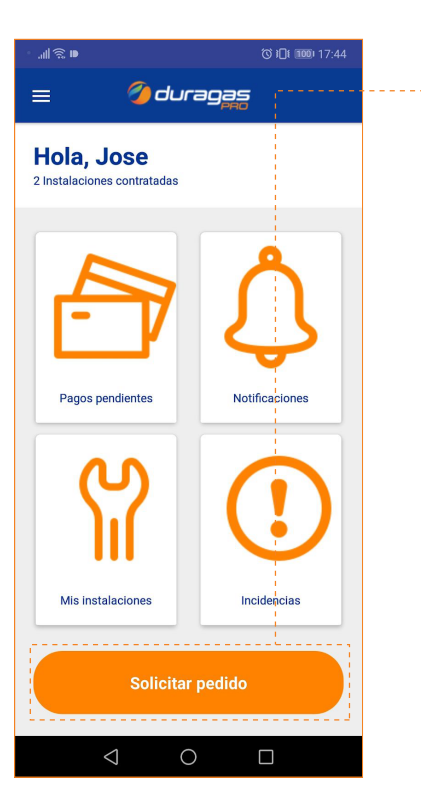

Para solicitar un nuevo pedido, el cliente debe hacer clic sobre el botón "Solicitar pedido" inicado en la parte inferior de la "Pantalla Principal".

Seguidamente el cliente debe seleccionar la instalación a la cual desea hacerle un pedido, seleccionar un de los días disponibles para la zona y esperar a que se le realice el cálculo de predicción, que será la cantidad de GLP que será solicitada por defecto.

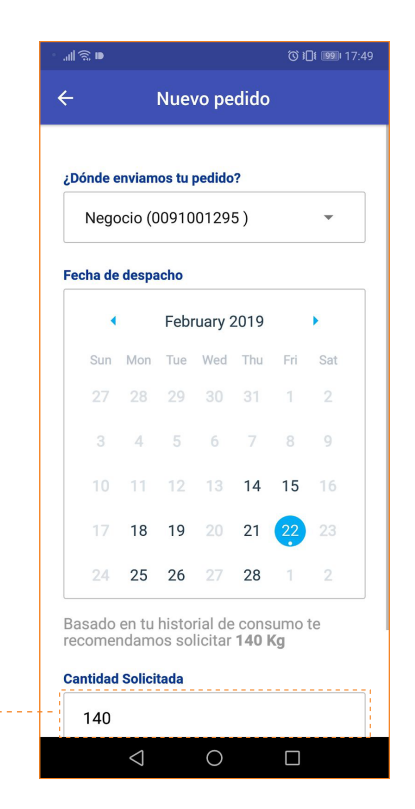

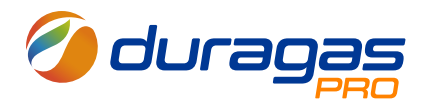

### App móvil Solicitar pedidos

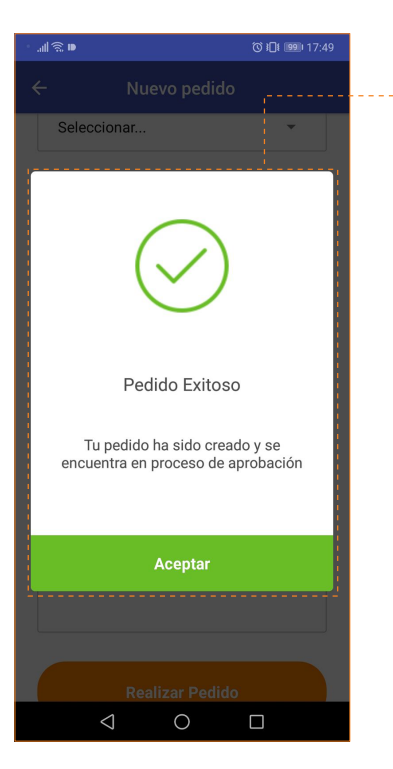

En caso de que el pedido sea realizado con éxito, el cliente podrá ver un mensaje de confirmación.

Si se selecciona un día que no posee capacidad de despacho, se indicará un mensaje de alerta para que el usuario selecciones otra fecha.

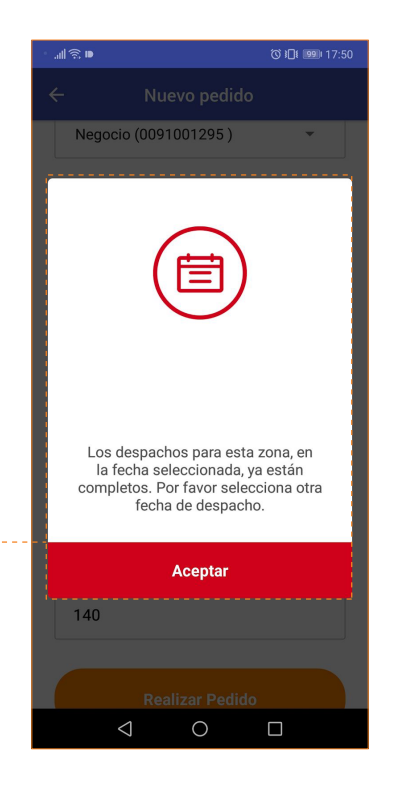

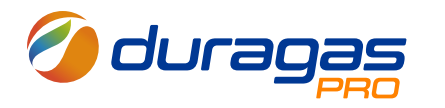

### App móvil **Solicitar pedidos**

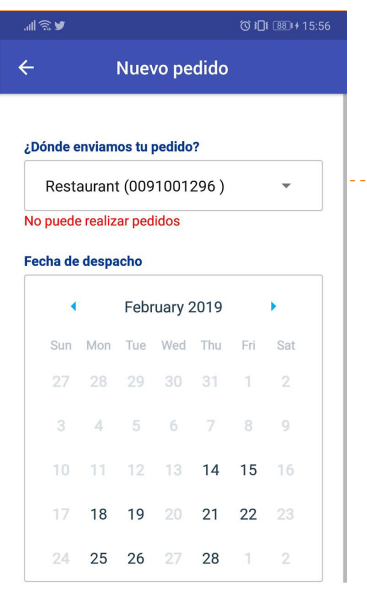

Basado en tu historial de consumo te recomendamos solicitar **0 Kg** 

#### **Cantidad Solicitada**

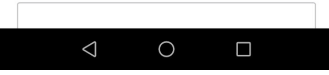

En caso de que el cliente tenga una incidencia de criticidad alta registrada en su instalación, no podrá realizar el pedido.

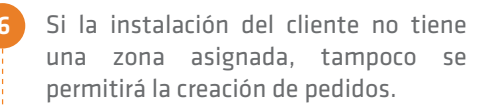

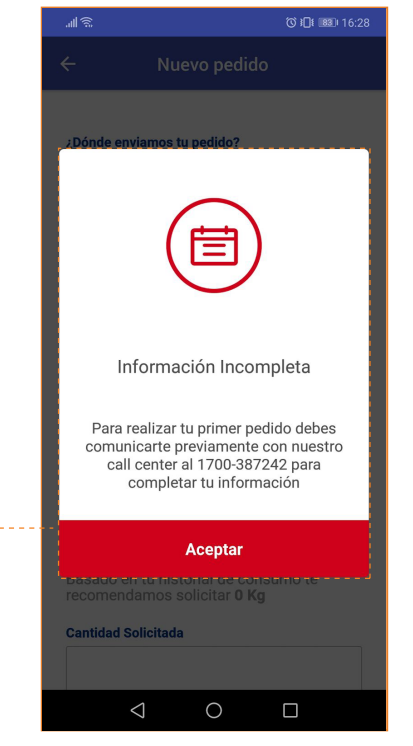

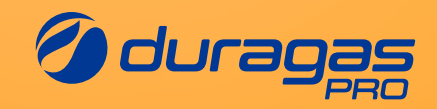

# **Revisar mis notificaciones**

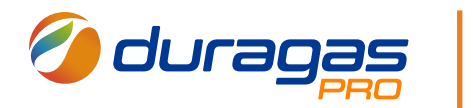

### App móvil **Revisar mis notificaciones**

3

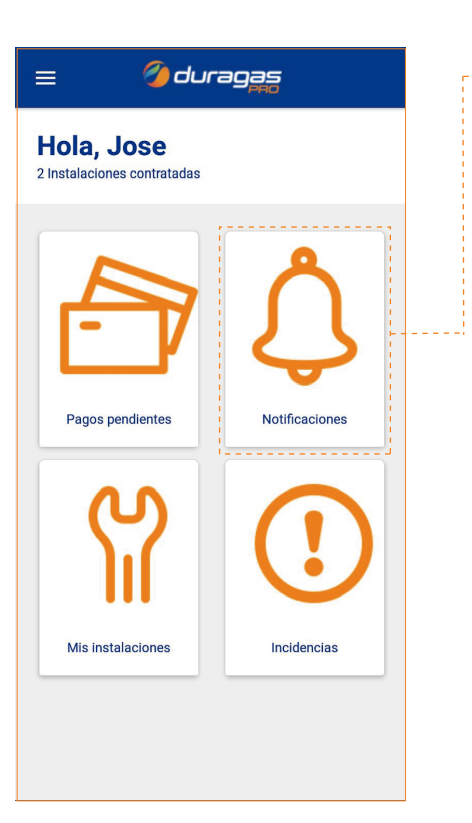

| En la pantalla principal selecciona el<br>botón "Notificaciones"     | ← Notificaciones                                                                                                    |
|----------------------------------------------------------------------|----------------------------------------------------------------------------------------------------|
| Las notificaciones están ordenadas de<br>acuerdo a la fecha          | Tu pedido esta pendiente por feb. 12<br>aprobacion function feb. 12<br>Tu pedido Nro. 00000668 con Nro. de<br>instalacion 0091001295 esta pendiente por<br>aprobacion |
| Las notificaciones no leídas mostrarán<br>un indicador color naranja | Tu pedido esta pendiente porfeb.12<br>aprobacion<br>Tu pedido Nro. 00000665 con Nro. de<br>instalacion 0091001296 esta pendiente por<br>aprobacion                    |
|                                                                      | Tu pedido esta pendiente por feb. 12<br>aprobacion<br>Tu pedido Nro. 00000664 con Nro. de<br>instalacion 0091001296 esta pendiente por<br>aprobacion                  |
|                                                                      | Tu pedido esta pendiente por feb. 12<br>aprobacion<br>Tu pedido Nro. 00000663 con Nro. de<br>instalacion 0091001295 esta pendiente por<br>aprobacion                  |

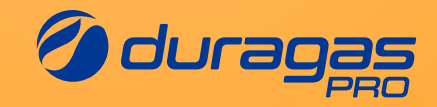

### Consultar instalaciones registradas

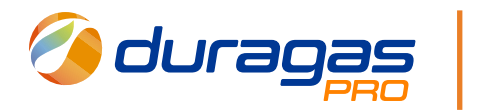

### App móvil **Consultar instalaciones registradas**

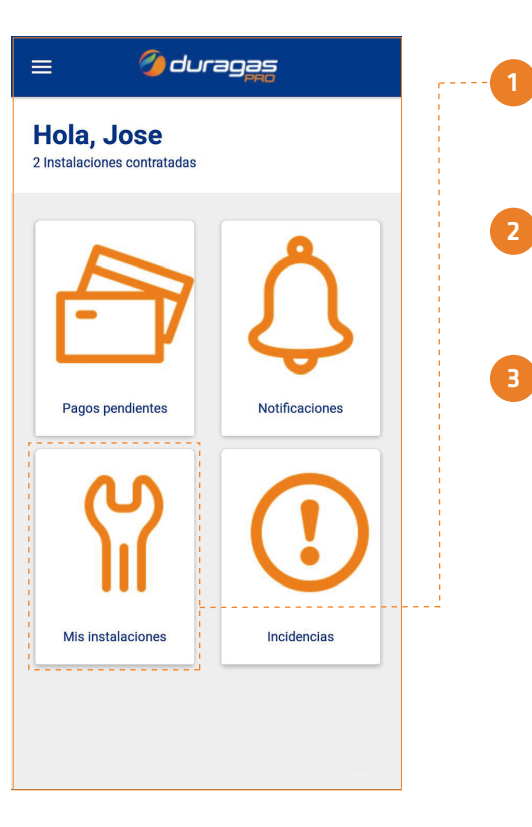

| Para revisar tus instalaciones<br>registradas, presiona en la pantalla | ÷   |
|------------------------------------------------------------------------|-----|
| principal "Mis Instalaciones"                                          | ត   |
| Para editar el nombre de cada<br>instalación, presiona en el nombre    | C   |
| actual                                                                 | Cat |
|                                                                        | Sec |
| Modifica el nombre y presiona el ícono<br>de guardar                   | رب  |

| ← Mis instalaciones            |                  |      |
|--------------------------------|------------------|------|
| က္ရွိ <b>009100</b> 1          | 295              |      |
| Casa1                          |                  |      |
| Categoría                      | GRANEL           | !    |
| Sector                         | INDUSTRIAL       |      |
| <b>않 0091001</b><br>Restaurant | 296              |      |
| Categoría                      | GRANEL           |      |
| Sector                         | DOMESTICO        |      |
| Instalogián getue              | lizada oon évita | OKAY |

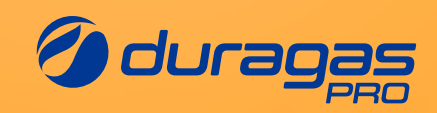

### Reportar incidencias

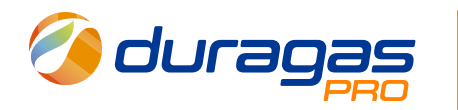

### App móvil **Reportar incidencias**

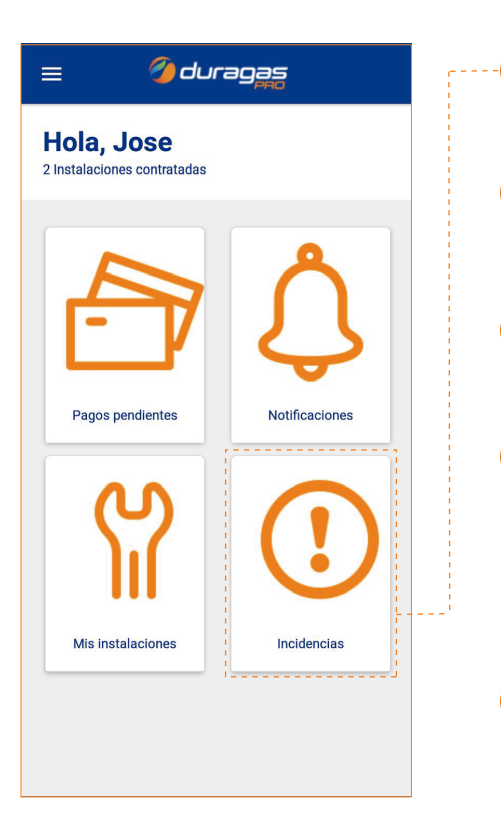

| En la pantalla principa | I selecciona el |
|-------------------------|-----------------|
| ootón "Incidencias"     |                 |

En la ventana de incidencias puedes ----seleccionar la instalación que deseas ver

Aparecerá la información de cada incidencia en el orden que fueron reportadas

Aparecerá la información de cada incidencia en el orden que fueron reportadas

Abierto: continúa en proceso - Pendiente: Aún no ha sido atendida

Para reportar una nueva incidencia presiona "Reportar incidencia" y sigue los pasos de la siguiente página

| ÷              | Incidencias                               |           |
|----------------|-------------------------------------------|-----------|
| Sele           | cciona una instalación                    | ·,        |
| 1              | legocio (0091001295 )                     | •         |
| 910            | 01295                                     | febrero 7 |
| Clier<br>Factu | nte no recibió factura al mail<br>rración |           |
| 0 4            | BIERTO                                    |           |
| 910            | 01295                                     | febrero 4 |
| Bloc<br>Emer   | <b>jueo de regulador</b><br>gencia        |           |
| 0              | BIERTO                                    |           |
| 910            | 01295                                     | enero 31  |
|                | Reportar incidencia                       |           |
|                |                                           |           |

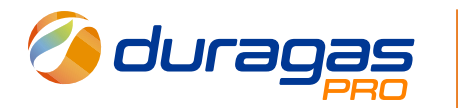

### App móvil **Reportar incidencias**

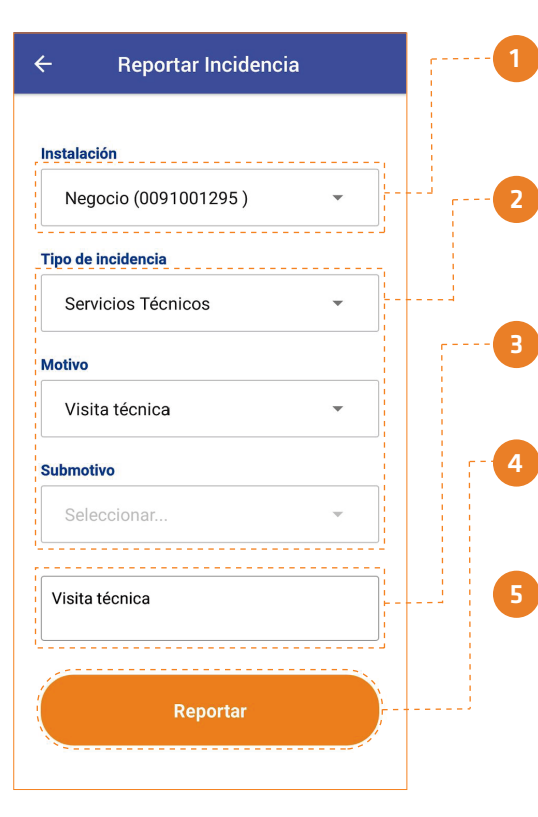

Selecciona la instalación que posee la incidencia

En los siguientes menús desplegables, selecciona el tipo de incidencia, motivo y submotivo

Ingresa una breve descripción de la incidencia

Haz click en el botón reportar

Se desplegará un mensaje de confirmación, presiona "aceptar" para finalizar la solicitud

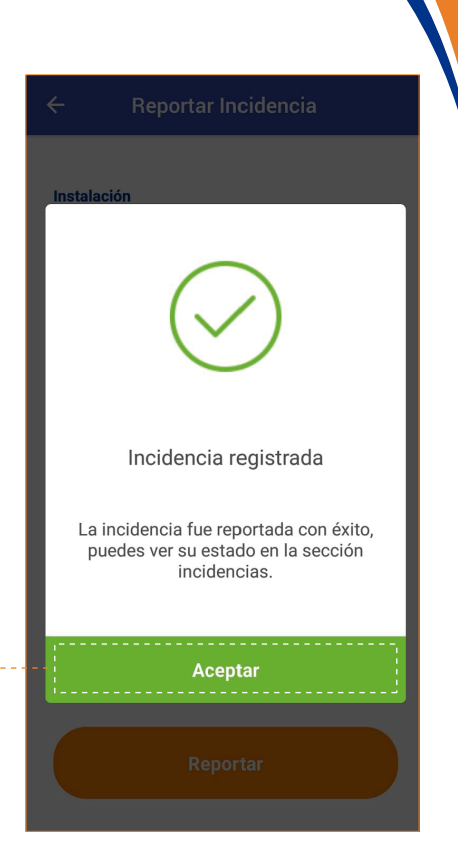

# 387242 1700 duragas

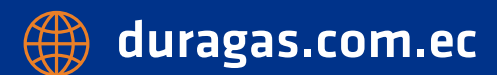